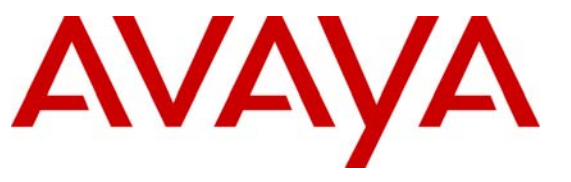

Avaya Solution & Interoperability Test Lab

# Configuring Avaya Aura<sup>TM</sup> Session Manager with Avaya Aura<sup>TM</sup> Communication Manager Branch – Issue 1.0

## Abstract

These Application Notes present a sample configuration for a network that uses Avaya Aura<sup>™</sup> Session Manager R5.2 to integrate with Avaya Aura<sup>™</sup> Communication Manager Branch R 2.0 SP2 and Avaya Aura<sup>™</sup> Communication Manager over Public SIP Trunk.

For the sample configuration, Avaya Aura<sup>TM</sup> Session Manager runs on an Avaya S8510 Server, Avaya Aura<sup>TM</sup> Communication Manager Branch on G450/ i120/i40 and Avaya Aura<sup>TM</sup> Communication Manager runs on G650 and Avaya S8730 servers. Testing was conducted via the Avaya Solution and Interoperability Test Lab.

## 1. Introduction

These Application Notes present a sample configuration for a network that uses Avaya Aura<sup>TM</sup> Session Manager **R5.2** to integrate with Avaya Aura<sup>TM</sup> Communication Manager Branch R **2.0 SP2** over a Public SIP Trunk. The SIP trunk connects Avaya Aura<sup>TM</sup> Communication Manager Branch to Avaya Aura<sup>TM</sup> Session Manager, using its SM-100 (Security Module) network interface. The sample configuration includes two Avaya Aura<sup>TM</sup> Communication Manager Branch nodes with H.323 and SIP. All inter- Avaya Aura<sup>TM</sup> Communication Manager Branch calls are carried over public SIP trunks. Avaya Aura<sup>TM</sup> Session Manager supports inter- Avaya Aura<sup>TM</sup> Communication Manager Branch call routing based on the dialed number, ARS (Automatic Route Selection), dial pattern for the branch, and the extension number. Avaya Aura<sup>TM</sup> Session Manager is managed by Avaya Aura<sup>TM</sup> System Manager via the management network interface, and Avaya Aura<sup>TM</sup> Communication Manager Branch is administered by local device manager.

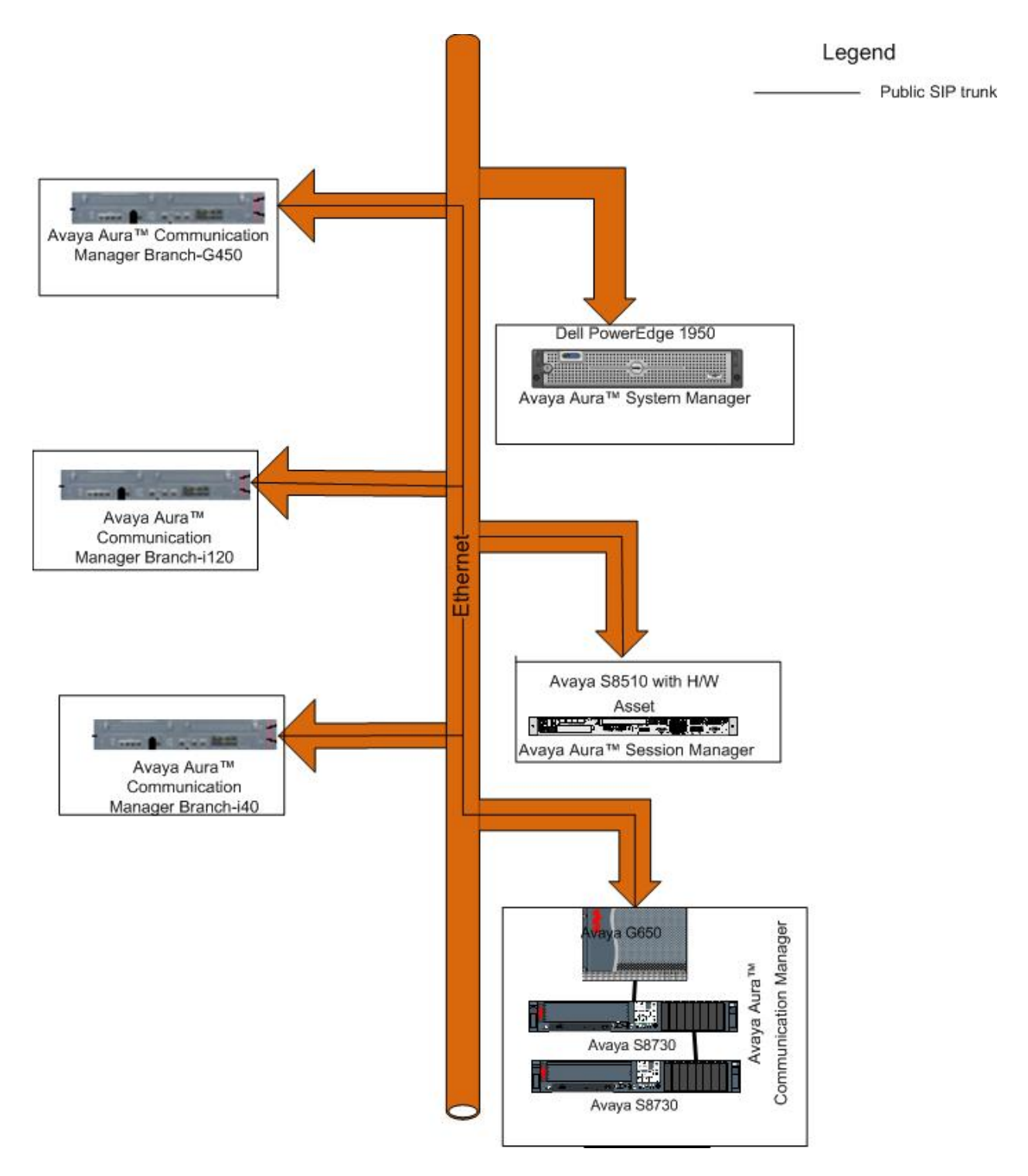

Figure 1: Configuring Avaya Aura<sup>TM</sup> Session Manager with Avaya Aura<sup>TM</sup> Communication Manager Branch

## 2. Equipment and Software Validated

The following equipment and software were used for the sample configuration provided:

| Product / Hardware Platform                    | Version                               |
|------------------------------------------------|---------------------------------------|
| Avaya Aura <sup>TM</sup> Session Manager       | Session Manager 5.2.0.1 Build: 520017 |
| • SM-100 Hardware                              |                                       |
| Avaya S8510 Server                             |                                       |
| Avaya Aura <sup>TM</sup> System Manager        | System Manager 5.2.0.1 Build: 520017  |
| • Dell Power Edge 1950                         |                                       |
| Avaya Aura <sup>TM</sup> Communication Manager | Release 2.0 SP2.0.0.17                |
| Branch - G450                                  |                                       |
| Avaya Aura <sup>TM</sup> Communication Manager | Release 2.0 SP2.0.0.17                |
| Branch - i120                                  |                                       |
|                                                |                                       |
| Avaya Aura <sup>1M</sup> Communication Manager | Release 2.0 SP2.0.0.17                |
| Branch - i40                                   |                                       |
| Avaya Aura <sup>TM</sup> Communication Manager | Release 5.2.1                         |
| • G650                                         |                                       |
| • Avaya \$8730                                 |                                       |
|                                                |                                       |

# 3. Configure Avaya Aura<sup>™</sup> Session Manager

## 3.1 Avaya Aura<sup>TM</sup> Session Manager Configuration

Follow the Network Routing Policy Administrator's Guide (https://support.avaya.com/css/appmanager/public/support) to set up Session Manager. The configuration below is required to set up a SIP trunk between Session Manager and Communication Manager Branch.

## 3.1.1 Add SIP entity for Communication Manager Branch

Use the Network Routing Policy SIP Entities screen to administer SIP Entities. SIP Entities are all the network elements that act as the "SIP System". Enter the IP Address of the Communication Manager Branch to make it a SIP entity for Session Manager

| SIP Entity Details - Microsoft Internet I      | Explorer                                |                                     |                                                                                        | BX       |
|------------------------------------------------|-----------------------------------------|-------------------------------------|----------------------------------------------------------------------------------------|----------|
| File Edit View Favorites Tools Help            |                                         |                                     |                                                                                        | - 🥂      |
| 🚱 Back 🝷 🐑 👻 📓 🏠 🔎                             | Search 🧙 Favorites 🧐 🔗 🍓 📓 🛀 🗾 🛵        | Ø 🗱 🦀                               |                                                                                        |          |
| Address 🗃 https://10.0.0.245/NRP/faces/pages/s | sipEntitiesDetails.xhtml?cid=1697       |                                     | 👻 🄁 Go                                                                                 | Links »  |
| AVAYA                                          | Avaya Aura™ System Mana                 | ger 5.2                             | Welcome, <b>admin</b> Last Logged on at Dec. 14, 2009 5:21 PM<br>Help   <b>Log off</b> | <u>^</u> |
| Home / Network Routing Policy / SI             | IP Entities / SIP Entity Details        |                                     |                                                                                        | I        |
| ▶ Asset Management                             | SIP Entity Details                      |                                     | Commit                                                                                 |          |
| Communication System Management                | General                                 |                                     |                                                                                        |          |
| ▶ User Management                              | * Name:                                 | ASM-A to C450-2                     |                                                                                        |          |
| ▶ Monitoring                                   | Name.                                   | ASIM-A to G450-2                    |                                                                                        |          |
| Network Routing Policy                         | * FQDN or IP Address:                   | 10.0.1.53                           |                                                                                        |          |
| Adaptations                                    | Туре:                                   | CM                                  |                                                                                        |          |
| Dial Patterns                                  | Notes                                   | 4SM-4 to 6450-2                     |                                                                                        |          |
| Entity Links                                   |                                         |                                     |                                                                                        |          |
| Locations                                      | Adaptation                              | ~                                   |                                                                                        |          |
| Regular Expressions                            | 1                                       |                                     |                                                                                        |          |
| Routing Policies                               | Location:                               |                                     |                                                                                        |          |
| SIP Domains                                    | Time Zone:                              | Asia/Kolkata 💌                      |                                                                                        |          |
| SIP Entities                                   | Override Port & Transport with DNS SRV: |                                     |                                                                                        |          |
| Time Ranges                                    | * SIP Timer B/F (in seconds):           | 4                                   |                                                                                        |          |
| Personal Settings                              | Credential name:                        |                                     |                                                                                        |          |
| ▶ Security                                     | Call Detail Recording                   |                                     |                                                                                        |          |
| ▶ Applications                                 | Can Detan Recording:                    | none 💌                              |                                                                                        |          |
| ▶ Settings                                     | SIP Link Monitoring                     |                                     |                                                                                        |          |
| ▶ Session Manager                              | SIP Link Monitoring:                    | Use Session Manager Configuration 💙 |                                                                                        |          |
|                                                |                                         |                                     |                                                                                        |          |
| Shortcuts                                      |                                         |                                     |                                                                                        |          |
| Change Password                                | Entity Links                            |                                     |                                                                                        |          |
| Help for SIP Entity Details fields             | Add Remove                              |                                     |                                                                                        |          |
| Help for Committing<br>configuration changes   | 1 Item   Refresh                        |                                     | Filter: Enable                                                                         |          |
|                                                |                                         |                                     |                                                                                        |          |
|                                                | SIP Entity 1 Protocol Port              | SIP Entity 2                        | Port Trusted                                                                           |          |
|                                                | avaya-asma 🗸 TCP 💉 * 5060               | ASM-A to G450-2                     | * 5060                                                                                 |          |
|                                                | Select : All, None ( 0 of 1 Selected )  |                                     |                                                                                        |          |
|                                                |                                         |                                     |                                                                                        |          |
|                                                | * Input Required                        |                                     | Commit Cancel                                                                          | ] _      |
| 🕘 Done                                         |                                         |                                     | 🔒 🧐 Local intranet                                                                     |          |

#### 3.1.2 Add entity link for Communication Manager Branch

Entity link connects two SIP entities, which enables Network Routing Policy and Session Manager to identify specific connection configuration (e.g. trusted hosts, outbound proxy, etc.) between two SIP entities.

The Trusted field means that the link between the two SIP entities is trusted.

| dit View Favorites Tools Help        |                   |                                     |                   |           |      |                            |                  |               |                            |   |
|--------------------------------------|-------------------|-------------------------------------|-------------------|-----------|------|----------------------------|------------------|---------------|----------------------------|---|
| ack • 🕥 - 💌 🖻 🏠 🔎                    | 🔎 Search   🤺      | Favorites 🕢 🔗 🍓                     | a - 📃 🚣 👰         | 1 🛍 🦓     |      |                            |                  |               |                            |   |
| https://10.0.0.245/NRP/faces/page    | s/entityLinks.xht | ml?clientTZ=-330&clientTZName=Asia/ | Calcutta&cid=1698 |           |      |                            |                  |               | 💌 🛃 Go                     |   |
| A\ /A\ /A                            |                   |                                     |                   |           |      | Welcome, a                 | <b>dmin</b> Last | : Logged on a | it Dec. 14, 2009 5:21 PM   | 1 |
| AVAYA                                | Ava               | iya Aura™ Syste                     | em Manage         | er 5.2    |      |                            |                  |               | Help   Log off             | F |
| lome / Network Routing Policy /      | Entity Links      | inke                                |                   |           |      |                            |                  |               |                            |   |
| Asset Management                     | Enuty             | LIIIKS                              |                   |           |      |                            |                  |               |                            |   |
| Management<br>User Management        | Edit              | New Duplicate [                     | Delete More       | Actions 🔹 | Com  | nit                        |                  |               |                            |   |
| Monitoring<br>Network Routing Policy | 15 Ite            | ems   Refresh                       |                   |           |      |                            |                  |               | Filter: Enable             |   |
| Adaptations                          |                   | Name                                | SIP Entity 1      | Protocol  | Port | SIP Entity 2               | Port             | Trusted       | Notes                      |   |
| Dial Patterns                        |                   | ASMA-claudiaVP                      | avaya-asma        | ТСР       | 5060 | claudiaVP                  | 5060             |               | -                          | - |
| (Entity Links                        |                   | ASMA-CM1NONims                      | avaya-asma        | TCP       | 5070 | CM1_NONIMS                 | 5070             | $\checkmark$  |                            | _ |
| Locations                            |                   | ASMA-COCM                           | avaya-asma        | TCP       | 5070 | СОСМ                       | 5070             |               |                            | _ |
| Regular Expressions                  |                   | ASMA-IBCMims                        | avaya-asma        | TCP       | 5060 | IBCMims                    | 5060             |               | ims enabled                |   |
| Routina Policies                     |                   | ASMA-IBCMnonims                     | avaya-asma        | TCP       | 5070 | IBCMnonims                 | 5070             |               | ims not enabled            | 1 |
| SIP Domains                          |                   | ASM-A to G450-1                     | avaya-asma        | TCP       | 5060 | ASM-A to G450-1            | 5060             |               | ASM-A to G450-1            | ٦ |
| SIP Entities                         |                   | ASM-A to G450-2                     | avaya-asma        | TCP       | 5060 | ASM-A to G450-2            | 5060             | V             | ASM-A to G450-2            | ) |
| Time Ranges                          |                   | ASM-A to pusqaI120-                 | avaya-asma        | ТСР       | 5060 | ASM-A to pusqaI120-<br>BH1 | 5060             | V             | ASM-A to pusqaI120-<br>BH1 |   |
| Personal Settings                    |                   | ASMA-to-pusgaI40Ana                 | avava-asma        | TCP       | 5060 | ASMA-to-nusgaI40Ana        | 5060             |               | ASMA-to-pusgaI40Ana        | a |
| Security                             |                   | ASM-A to pusqaI40-                  | avaya-asma        | TCP       | 5060 | ASM-A to pusqaI40-         | 5060             |               | ASM-A to pusqaI40-         | 1 |
| Settings                             |                   | ASMA-to-pusqaI40-                   | avaya-asma        | ТСР       | 5060 | ASMA-to-pusqaI40-          | 5060             | V             |                            | _ |
| Session Manager                      |                   | ASMC-CM3                            | avaya-actor       | TCP       | 5060 | CM2 popies                 | 5060             |               | ASMC+CM3popims             | - |
| hortcuts                             |                   | ASMC-CM-ES                          | avaya-asme        | TCP       | 5060 | CM-ES                      | 5060             |               | Home chononing             |   |
| hongo Bacoword                       |                   | ASMC-IBVP                           | avaya-asme        | TCP       | 5060 |                            | 5060             |               |                            |   |
| lein for NRP Entity Links            |                   | MM_ACM                              |                   | TCP       | 5060 | ID MAC                     | 5060             |               | MM integration with        | 1 |
| lein for Entity Links fields         |                   | MINTAOM                             | avaya-asilla      | TUP       | 000  | CAM-D1                     | 0000             | ×.            | ASM                        | _ |
| elp for Delete Confirmation<br>elds  | Selec             | t : All, None ( O of 15 Selecter    | 1)                |           |      |                            |                  |               |                            |   |
| lelp for Creating NRP Entity<br>inks |                   |                                     |                   |           |      |                            |                  |               |                            |   |
| lelp for Deleting NRP Entity<br>inks |                   |                                     |                   |           |      |                            |                  |               |                            |   |
| lelp for Import Entity Links         |                   |                                     |                   |           |      |                            |                  |               |                            |   |
| Iolo for Evport Entity Links         |                   |                                     |                   |           |      |                            |                  |               |                            |   |

#### 3.1.3 Define Routing Policy

Session Manager can simply route the call based on the starting digit and the number of digits defined in the dial pattern. When a call starting with 122- xxxx reaches Session Manager, it will route the incoming call to Communication Manager Branch. Session Manager can also route calls based on different parameters (e.g. time of day, origination of the caller, SIP domain of the called party).

| Routing Policy Details - Microsoft Int     | ternet Explorer   |                   |                |            |              |              |           |            |          |            |                     |          |                  | Ð     |
|--------------------------------------------|-------------------|-------------------|----------------|------------|--------------|--------------|-----------|------------|----------|------------|---------------------|----------|------------------|-------|
| File Edit View Favorites Tools Help        |                   |                   |                |            |              |              |           |            |          |            |                     |          |                  |       |
| 🌀 Back 🝷 🕥 - 💌 💈 🏠 🍃                       | 🔎 Search   🔶      | Favorites 🧭       | <b>2-</b>      |            | 📙 🛵 🖡        | 0 🛍 🔏        |           |            |          |            |                     |          |                  |       |
| ddress 🗃 https://10.0.0.245/NRP/faces/page | s/networkRoutingP | olicyDetails.xhtm | l?cid=1700     |            |              |              |           |            |          |            |                     |          | 🗸 🄁 Co           | Links |
| -\V-\Y-\                                   | Avay              | ya Aura           | - Jys          | tenn r     | папау        | er p.z       |           |            |          |            |                     |          | Help   Log off   |       |
|                                            |                   | 10 11 0           |                |            |              |              |           |            |          |            |                     |          |                  |       |
| Home / Network Routing Policy /            | Routing Policie   | is / Routing P    | olicy Details  | 5          |              |              |           |            |          |            |                     |          |                  |       |
| ▶ Asset Management                         | Routing I         | Policy Detail:    | s              |            |              |              |           |            |          |            |                     | Com      | mit Cancel       |       |
| Communication System                       | Warning: 1        | Time Gap foun     | d in TOD table | coverage.  | If Gap exist | s then rando | n routing | behavior i | may occu | . See View | Gaps/Overlaps for d | etails.  |                  |       |
| → User Management                          |                   |                   |                |            |              |              |           |            |          |            |                     |          |                  |       |
| Monitoring                                 | Genera            | al                |                |            |              |              |           |            |          |            |                     |          |                  |       |
| ▼ Network Routing Policy                   |                   |                   |                | *          | Name: AS     | SM-A to G4   | 50-2      |            |          |            |                     |          |                  |       |
| Adaptations                                |                   |                   |                | Dis        | sabled: 🗌    | ]            |           |            |          |            |                     |          |                  |       |
| Dial Patterns                              |                   |                   |                |            | Notes: AS    | SM-A to G4   | 50-2      |            |          |            |                     |          |                  |       |
| Entity Links                               |                   |                   |                |            |              |              |           |            |          |            |                     |          |                  |       |
| Locations                                  | SID En            | tity as Dec       | tination       |            |              |              |           |            |          |            |                     |          |                  |       |
| Regular Expressions                        | JIF LI            | uty as Des<br>1   | sunation       |            |              |              |           |            |          |            |                     |          |                  |       |
| Routing Policies                           | Select            |                   |                |            |              |              |           |            |          |            |                     |          |                  |       |
| SIP Domains                                | Name              |                   |                | FQ         | DN or IP A   | ddress       |           |            |          | Туре       | Notes               |          |                  |       |
| SIP Entities                               | ASM-A t           | o G450-2          |                | 10.0       | 0.1.53       |              |           |            |          | СМ         | ASM-A to            | o G450-2 |                  |       |
| Time Ranges                                |                   |                   |                |            |              |              |           |            |          |            |                     |          |                  |       |
| Personal Settings                          | Time o            | f Day             |                |            |              |              |           |            |          |            |                     |          |                  |       |
| ▶ Security                                 | Add               | Remove            | View G         | aps/Overla | aps          |              |           |            |          |            |                     |          |                  |       |
| Applications                               |                   | 10.6              |                |            |              |              |           |            |          |            |                     |          |                  |       |
| ▶ Settings                                 | Ultems            | s Refresh         |                |            |              |              |           |            |          |            |                     |          | Filter: Enable   | _     |
| Session Manager                            |                   | Ranking           | Name           | Mon        | Tue          | Wed          | Thu       | Fri        | Sat      | Sun        | Start Time          | End Time | Notes            |       |
| Shortcuts                                  |                   |                   |                |            |              |              |           |            |          |            |                     |          |                  |       |
| Change Password                            | Dial Pa           | tterns            |                |            |              |              |           |            |          |            |                     |          |                  |       |
| Help for Routing Policy Details            | Add               | Remove            |                |            |              |              |           |            |          |            |                     |          |                  |       |
| fields                                     |                   |                   |                |            |              |              |           |            |          |            |                     |          |                  |       |
| Help for SIP Entity List                   | 1 Item            | Refresh           |                |            |              |              |           |            |          |            |                     |          | Filter: Enable   |       |
| Help for Time Range List                   |                   | Pattern           | Min Min        | Мах        | Eme          | rgency Call  | S         | IP Domai   | in       | Origina    | ting Location       | Notes    |                  |       |
| Help for Pattern List                      |                   | 122               | 3              | 7          |              |              | sil       | punelab.c  | om       | -ALL-      |                     | ASM-A t  | G450-2           | _     |
| Help for Regular Expressions Lis           | t<br>Select :     | : All, None ( C   | ) of 1 Select  | ed )       |              |              |           |            |          |            |                     |          |                  |       |
| Help for Committing                        |                   | ,                 |                | /          |              |              |           |            |          |            |                     |          |                  |       |
| configuration changes                      |                   |                   |                |            |              |              |           |            |          |            |                     |          |                  |       |
|                                            | Regula            | r Expressi        | ons            |            |              |              |           |            |          |            |                     |          |                  |       |
|                                            | Add               | Remove            |                |            |              |              |           |            |          |            |                     |          |                  |       |
| 9.                                         |                   |                   |                |            |              |              |           |            |          |            |                     | <b>A</b> | <b>6</b> 1       |       |
| Done                                       |                   |                   |                |            |              |              |           |            |          |            |                     |          | S Local intranet | _     |

#### **3.1.4 Define Dial Pattern**

The Network Routing Policy Dial Patterns screen is used to assign Location based Routing Policies to dial patterns.

The routing capability can be limited by setting a destination domain, so the call will only route to a SIP entity with the given domain. The location value below can limit the originating SIP entity, as defined in section 3.1.1 above.

| Dial Pattern Details - Microsoft Inte              | rnet Explorer             |                             |                               |                        |          |                               |                               |                                       | . @   |
|----------------------------------------------------|---------------------------|-----------------------------|-------------------------------|------------------------|----------|-------------------------------|-------------------------------|---------------------------------------|-------|
| ile Edit View Favorites Tools Help                 |                           |                             |                               |                        |          |                               |                               |                                       | 4     |
| 🌏 Back 🝷 🐑 🐇 📓 🏠 🕺                                 | 🔎 Search 🛛 📌 Favo         | orites 🚱 🔗 🎍 📓              | · 📙 🛵 👰 🛍                     | -25                    |          |                               |                               |                                       |       |
| ddress 🕘 https://10.0.0.245/NRP/faces/pag          | ges/dialPatternsDetails.׳ | html?cid=1702               |                               |                        |          |                               |                               | 💌 🄁 Go                                | Links |
| AVAYA                                              | Avaya                     | Aura™ System                | Manager 5                     | .2                     | W        | elcome, <b>admi</b>           | <b>n</b> Last Logged on at De | c. 14, 2009 5:21 PM<br>Help   Log off |       |
| Home / Network Routing Policy /                    | / Dial Patterns / Dia     | al Pattern Details          |                               |                        |          |                               |                               |                                       |       |
| ▹ Asset Management                                 | Dial Pattern              | n Details                   |                               |                        |          |                               | Г                             | Commit Cancel                         | ٦     |
| Communication System                               |                           |                             |                               |                        |          |                               |                               |                                       |       |
| Management                                         | General                   |                             |                               |                        |          |                               |                               |                                       |       |
| Monitoring                                         |                           |                             | * Pattern: 122                |                        |          |                               |                               |                                       |       |
| ▼ Network Routing Po <u>licy</u>                   |                           |                             | * Min: 3                      | )                      |          |                               |                               |                                       |       |
| Adaptations                                        |                           | l                           |                               | <u> </u>               |          |                               |                               |                                       |       |
| Dial Patterns                                      |                           |                             | * Max: 7                      |                        |          |                               |                               |                                       |       |
| Entity Links                                       |                           | Emerg                       | ency Call: 📃                  |                        |          |                               |                               |                                       |       |
| Locations                                          |                           | SI                          | Domain: silpunela             | b.com 💌                |          |                               |                               |                                       |       |
| Regular Expressions                                |                           |                             | Notes: ASM-A t                | o G450-2               |          |                               |                               |                                       |       |
| Routing Policies                                   |                           |                             |                               |                        |          |                               |                               |                                       |       |
| SIP Domains                                        | Originatio                | o Locations and Routin      | a Policies                    |                        |          |                               |                               |                                       |       |
| SIP Entities                                       |                           |                             |                               |                        |          |                               |                               |                                       |       |
| Time Ranges                                        |                           | eniove                      |                               |                        |          |                               |                               |                                       |       |
| Personal Settings                                  | 1 Item   Re               | efresh                      |                               |                        |          |                               |                               | Filter: Enable                        |       |
| <ul> <li>Security</li> <li>Applications</li> </ul> | - Orig                    | ginating Location Name 1 🛦  | Originating<br>Location Notes | Routing<br>Policy Name | Rank 2 ▲ | Routing<br>Policy<br>Disabled | Routing Policy<br>Destination | Routing<br>Policy Notes               |       |
| ▶ Settings                                         | -ALL                      |                             | Any Locations                 | ASM-A to               |          |                               | ASM-A to G450-2               | ASM-A to G450-<br>2                   |       |
| ▶ Session Manager                                  |                           |                             |                               | <u>3430 2</u>          |          |                               |                               |                                       |       |
|                                                    | Select : All              | l, None ( O of 1 Selected ) |                               |                        |          |                               |                               |                                       |       |
| Shortcuts                                          |                           |                             |                               |                        |          |                               |                               |                                       |       |
| Change Password                                    | Denied Or                 | riginating Locations        |                               |                        |          |                               |                               |                                       |       |
| fields                                             | Add Re                    | emove                       |                               |                        |          |                               |                               |                                       |       |
| Help for Location and Routing                      | 0 Items   F               | Refresh                     |                               |                        |          |                               |                               | Filter: Enable                        |       |
| Policy Lists                                       |                           | ainating Location           |                               |                        |          |                               | Notos                         |                                       |       |
| Help for Denied Location fields                    | UN                        | iginating Location          |                               |                        |          |                               | nules                         |                                       |       |
| Help for Committing                                | * Input Pr                | winod                       |                               |                        |          |                               | _                             | Commit Coursel                        |       |
| conniguration unanges                              | . Tuhar Ked               | uneu                        |                               |                        |          |                               |                               |                                       |       |
|                                                    |                           |                             |                               |                        |          |                               |                               |                                       |       |
|                                                    |                           |                             |                               |                        |          |                               |                               |                                       |       |
| Done                                               |                           |                             |                               |                        |          |                               |                               | 🔒 🧐 Local intranet                    |       |

## 4. Configure Avaya Aura<sup>™</sup> Communication Manager Branch

#### 4.1 Configure dial plan with users

Dial plan can only be set while initializing the Communication Manager Branch Edition and cannot be changed later on. The Dial Plan allows adding new users or stations. Consider 4 digit dial plan for reference.

| 🚰 Sil-G450-2 [10.0.1.53] - Avaya Comm | unication Manager Bra | nch Edition Device Mana | ager - G450 - Microsoft II | nternet Expl | orer                                              |
|---------------------------------------|-----------------------|-------------------------|----------------------------|--------------|---------------------------------------------------|
| File Edit View Favorites Tools Help   |                       |                         |                            |              |                                                   |
| 🔇 Back 🝷 🕥 - 💌 🗟 🏠 🔎                  | Search ☆ Favorites 🕻  | 🥴 🍰 🗟                   | 📕 🎜 🖗 🕹                    |              |                                                   |
| Address 🕘 https://10.0.1.53/          |                       |                         |                            |              |                                                   |
| 灯 Windows Live                        | 🔎 🔹 What's New        | Profile Mail Photos     | Calendar MSN Share         | <b>*</b> • E | ] • a <sub>\$</sub>                               |
| Αναγα                                 |                       |                         | Ava                        | iya Commul   | nication Manager Branch Edition<br>Device Manager |
| Communication Manager Branch Edit     | ion Device Manager    |                         |                            |              | ? Help 🙁 Logoff administrator                     |
| Home                                  |                       |                         |                            |              | Save Configuration 📘                              |
| Managed Objects 🐨 🛛                   | sers                  |                         |                            |              |                                                   |
| Configuration                         | O Add New User        | 🕨 Remove User 🛛 🗎 Du    | uplicate User              |              |                                                   |
| ▶ 🚞 Group Communication               | Select Extension      | Name                    | Set Type                   | Port ID      | IM Handle                                         |
| Call Handling                         | 4000                  | H323-G450-2             | 9640/9640G-H323            | IP           |                                                   |
| Automated Attendant Service           | 4001                  | SIP-G450-2              | 9620-SIP                   | IP           |                                                   |
| Public Networking                     | 4002                  | H323-G450-2-4002        | 9640/9640G-H323            | IP           |                                                   |
| Resources                             | 4003                  | H.323-G450-2-4003       | Softphone-H323             | IP           |                                                   |
| System Parameters                     | 4004                  | 4004-SIP                | 9630-SIP                   | IP           |                                                   |
| Platonn                               | 4005                  | Abhi_SIP                | 9620-SIP                   | IP           |                                                   |

## 4.2 Configure Trunk group

#### **4.2.1 General settings**

Create a SIP trunk from Communication Manager Branch to Session Manager

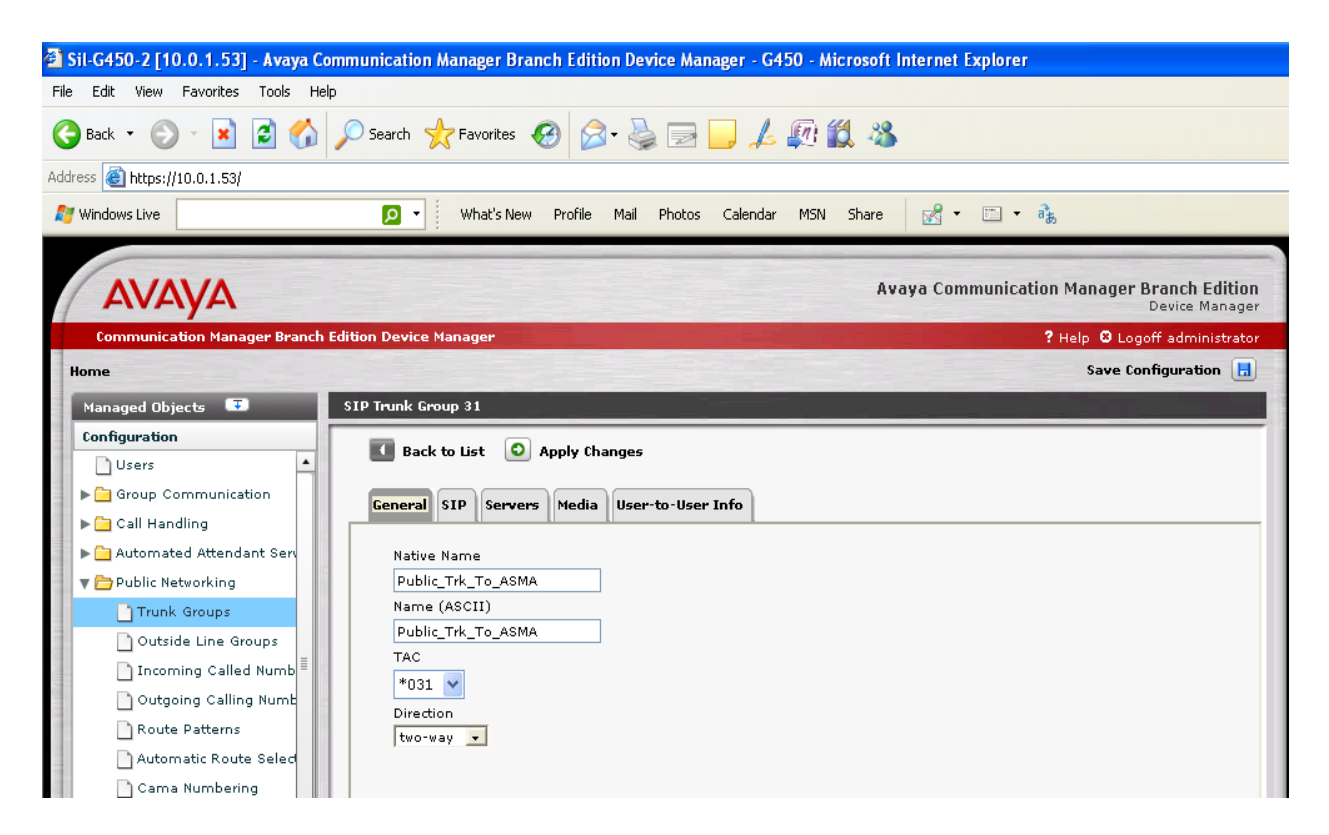

#### 4.2.2 SIP settings

The check box for "Replace outgoing request-URI domain with selected server IP address" should be left unchecked, since Session Manager does not have URE functionalities for now. Checking this checkbox will display the selected server IP address instead of the domain name.

Add SIP domains below the SIP tab.

Far End:-

Far end SIP domain is a SIP domain configured at Session Manager. It can be set from

Network Routing Policy=>SIP domains from session manager.

Near End:-

Near end SIP domain is a domain name configured at Communication Branch Manager. It can be set from

Configuration=>Platform=>Network Connection=>DNS tab.

| ] Sil-G450-2 [10.0.1.53] - Avaya Comr | nunication Manager Branch Edition Device Manager - G450 - Microsoft Internet Explorer |
|---------------------------------------|---------------------------------------------------------------------------------------|
| ile Edit View Favorites Tools Help    |                                                                                       |
| 🅃 Back 👻 💮 - 💌 😰 🏠 🔎 S                | iearch 🤺 Favorites 🤣 😥 🥪 🧫 🛵 🕼 🎉 🦓                                                    |
| ddress 🚳 https://10.0.1.53/           |                                                                                       |
| 7 Windows Live                        | 🔎 🗸 🥼 What's New Profile Mail Photos Calendar MSN Share 🛛 🔀 🕶 📆                       |
|                                       |                                                                                       |
| AVAYA                                 | Avaya Communication Manager Branch Edition<br>Device Manage                           |
| Communication Manager Branch Editi    | on Device Manager ? Help 🕴 Logoff administrato                                        |
| Home                                  | Save Configuration 🗔                                                                  |
| Managed Objects 🐨 💦 SI                | P Trunk Group 31                                                                      |
| Configuration                         |                                                                                       |
| Users                                 | Back to List O Apply Changes                                                          |
| ▶ 🔁 Group Communication               | General SIP Servers Media User-to-User Info                                           |
| 🕨 🧀 Call Handling                     |                                                                                       |
| 🕨 🕨 🧰 Automated Attendant Serv        | Domains                                                                               |
| 🔻 🗁 Public Networking                 | Far-End Domain Near-End Domain                                                        |
| Trunk Groups                          | silpunelab.com silpunelab.com                                                         |
| Outside Line Groups                   |                                                                                       |
| 🗋 Incoming Called Numb                | SIP General Parameters                                                                |
| Outgoing Calling Numb                 | Prepend E.164 '+' to calling number (PUN)                                             |
| Route Patterns                        | Mark user as phone                                                                    |
| Automatic Route Selec                 |                                                                                       |
| 🗋 Cama Numbering                      | I Replace outgoing request-URI domain with selected server IP address                 |
| Multi Frequency Signali               | Session Refresh interval (RFC4028)                                                    |
| ▶ 🚞 Resources                         | 600 (901800 sec)                                                                      |
| 🕨 🧰 System Parameters                 | Fast Sequential Forking                                                               |
|                                       | Timeout Max Search Time                                                               |
| Maintenance & Monitoring              | 2000 (10010000 msec.) 6000 (10010000 msec.)                                           |
| Favorites                             |                                                                                       |
| Search                                |                                                                                       |
| C                                     |                                                                                       |
|                                       |                                                                                       |
|                                       |                                                                                       |

#### 4.2.3 Servers settings

Enter the ip-address of Session Manager and select the Transport as 'TCP'.Let the priority be default, i.e.100.

| 🛍 Sil-G450-2 [10.0.1.53] - Avaya Com                                                                                                    | munication Manager Branch Edition Device Manager - G450 - Microsoft Internet Explorer                                                                                                    |
|----------------------------------------------------------------------------------------------------|----------------------------------------------------------------------------------------------------|
| File Edit View Favorites Tools Help                                                                                                    |                                                                                                    |
| Ġ Back 🝷 🕥 🕤 🖹 🙆 🎸                                                                                                    | 🔾 Search 🧙 Favorites 🚱 🔗 - چ 📄 🛄 🚣 🕼 🎎 🔏                                                                                                    |
| Address 🕘 https://10.0.1.53/                                                                                                    |                                                                                                    |
| 🎦 Windows Live                                                                                                    | 🖸 🗸 What's New Profile Mail Photos Calendar MSN Share 🔣 🕶 📆                                                                                                    |
| AVAYA<br>Computer tim Manager Branch Edi                                                                                                    | Avaya Communication Manager Branch Edition<br>Device Manager<br>2 Help Q Logoff administrator                                                                                                    |
| Home                                                                                                    | Save Configuration                                                                                                    |
| Managed Objects       Image: Configuration         Users       Image: Configuration         Image: Group Communication       Image: Configuration         Image: Call Handling       Image: Call Handling         Image: Call Handling       Image: Call Handling         Image: Call Handling | SIP Trunk Group 31     I Back to List     General     SIP     Static List     Address[iport]     Transport     Priority (065525) *     10.0.0.247     TCP •     100        UDP •     100        * Lower number equals higher priority. |

#### 4.2.4 Media Settings

Select the codecs that will be used for calls on the SIP trunk to Session Manager. These are generic codecs widely supported by most of the Avaya endpoints.

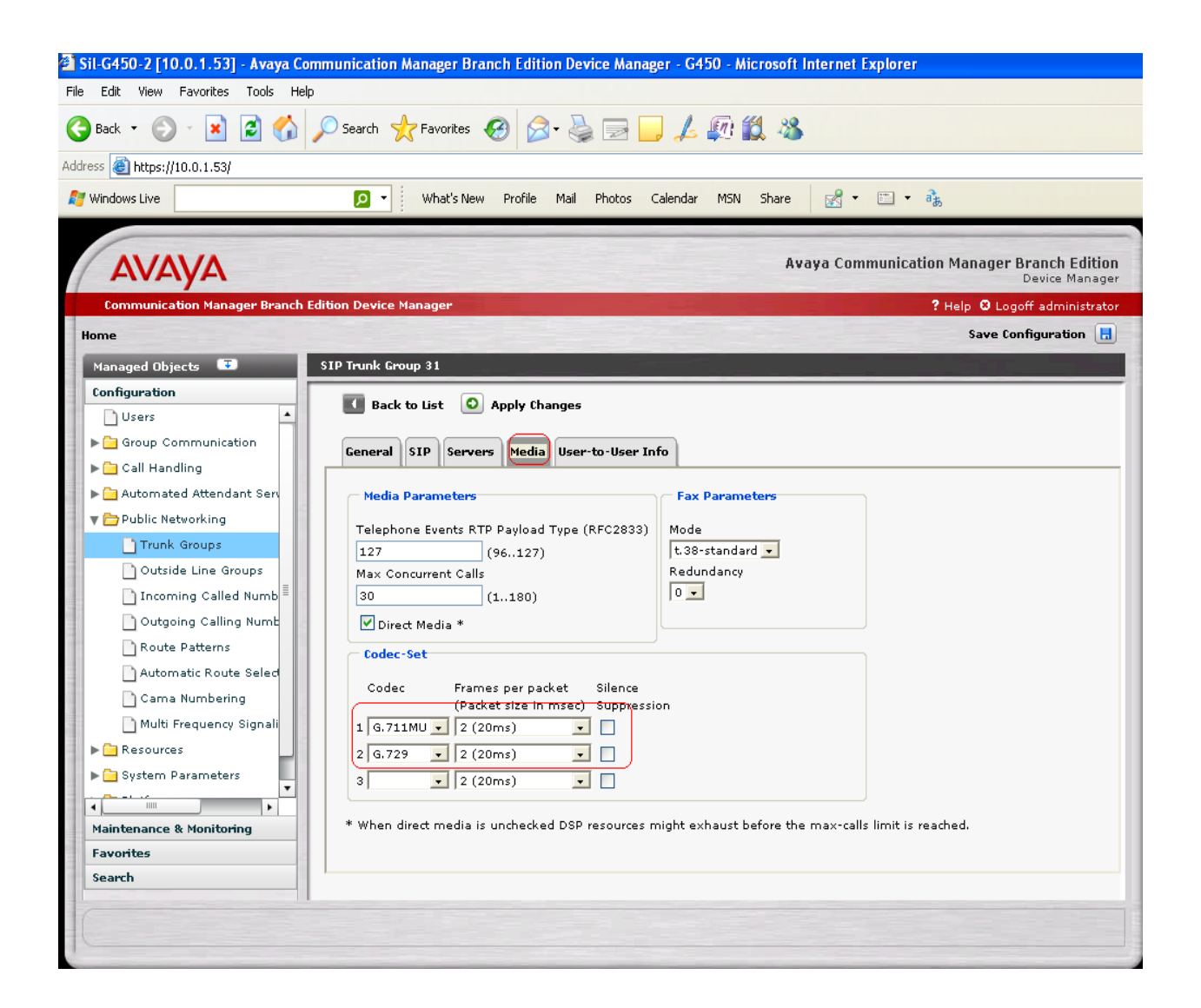

## 4.3 Add Route Pattern

#### 4.3.1 Add route pattern to use SIP trunk 31

| 🚰 Sil-G450-2 [10.0.1.53] - Avaya Co                                                                    | mmunication Manager Branch Edition Device Manager - G450 - Microsoft Internet Explorer |
|----------------------------------------------------------------------------------------------------|----------------------------------------------------------------------------------------|
| File Edit View Favorites Tools Hel                                                                     |                                                                                        |
| 🌀 Back 🔹 🕥 🕤 🖹 🛃 🐔                                                                                     | 🔎 Search 🤺 Favorites 🤣 😥 🔜 🧫 🛵 🕼 🏭 🍇                                                   |
| Address 🙆 https://10.0.1.53/                                                                           |                                                                                        |
| 🝠 Windows Live                                                                                         | 🔎 🔻 What's New Profile Mail Photos Calendar MSN Share 🔣 🕶 🛅 🕶 🗞                        |
| Αναγα                                                                                                  | Avaya Communication Manager Branch Edition<br>Device Manager                           |
| Communication Manager Branch                                                                           | dition Device Manager ? Help 🙂 Logoff administrator                                    |
| Home                                                                                                   | Save Configuration 🚦                                                                   |
| Managed Objects 💷                                                                                      | Edit Route Pattern 1 (Route to ASMA)                                                   |
| Configuration                                                                                          | Back to List O Apply Changes                                                           |
| <ul> <li>▶ Group Communication</li> <li>▶ Call Handling</li> <li>▶ Automated Attendant Serv</li> </ul> | Route Pattern Details       Pattern Number     Pattern Name       1     Route to ASMA  |
| 🔻 🗁 Public Networking                                                                                  | Routes Selection                                                                       |
| Trunk Groups                                                                                           | Order Trunk Group # Digits to Delete to Insert Format Capability                       |
| Incoming Called Numb                                                                                   | 1 • Public_Trk_To_ASMA (31) • Public • Restricted •                                    |

## 4.4 Configure Automatic Route Selection

Setup Automatic Route Selection to route the call from Communication Manager Branch to Session Manager over the public SIP trunk

The following guideline is used for designing the dial plan.

- For any given leading digit (0-9, \* and #), only one user will be assigned.
- All extensions within the system will be the same length. The length of extensions cannot be changed once set without erasing and re-installing the configuration, and may be preset before delivery.
- There must be at least one extension, at least one code for Feature Access Codes, at least one code for Trunk Access Codes.
- Typically, the customer will assign one single-digit code (the ARS) for the outside line FAC and one single-digit code for the inter-branch line FAC (the AAR). All the other FACs will be multiple digits, starting with "\*"and/or "#". Other schemes, however, are allowed.
- Outside line starting digit is always single digit.
- Inter-branch line starting digit is always single digit.

| 😫 Sil-G450-2 [10.0.1.53] - Avaya Comm | unication Manager Branch Edition                                                                                                    | Device i | Manager  | - G450 - Microsoft Internet Ex | plorer             |                          |                                     |  |  |  |
|---------------------------------------|----------------------------------------------------------------------------------------------------|----------|----------|--------------------------------|--------------------|--------------------------|-------------------------------------|--|--|--|
| File Edit View Favorites Tools Help   |                                                                                                    |          |          |                                |                    |                          |                                     |  |  |  |
| 🌀 Back 🝷 🐑 👻 📓 🏠 🔎                    | Search 🔆 Favorites 🚱 🔗 •                                                                                                    | è        |          | 1 💭 🛍 🚳                        |                    |                          |                                     |  |  |  |
| Address 🕘 https://10.0.1.53/          |                                                                                                    |          |          |                                |                    |                          |                                     |  |  |  |
| 🚝 Windows Live                        | 🔎 🔹 What's New Profile M                                                                                                    | lail Pho | tos Cale | ndar MSN Share 🔀 🕶             | ш - а <sub>ж</sub> |                          |                                     |  |  |  |
| Αναγα                                 |                                                                                                    |          |          | Avaya Comn                     | nunication Manag   | i <b>er Bra</b> i<br>Dev | n <b>ch Edition</b><br>lice Manager |  |  |  |
| Communication Manager Branch Editi    | on Device Manager                                                                                                    |          |          |                                | ?Help 🕴            | Logoff a                 | dministrator                        |  |  |  |
| Home                                  |                                                                                                    |          |          |                                | Save               | e Configu                | ıration 📙                           |  |  |  |
| Managed Objects 😨 🛛 Pu                | blic Network Automatic Route Select                                                                                                    | ion      |          |                                |                    |                          |                                     |  |  |  |
| Configuration                         |                                                                                                    |          |          |                                |                    |                          |                                     |  |  |  |
| Users                                 | Users     O Apply Changes Add New      Remove      Duplicate     Export CSV     Duplicate     The second second seco |          |          |                                |                    |                          |                                     |  |  |  |
| Automated Attendant Serv              | Dialed String                                                                                                    | Min      | Max      | Route Pattern                  | Call Type          | Toll                     | Allow                               |  |  |  |
| V 🗁 Public Networking                 |                                                                                                    |          |          |                                |                    |                          | Calls<br>For All                    |  |  |  |
| Trunk Groups                          | 131                                                                                                    | 3        | 8        | Route to ASMA                  | Public 🛛 🔻         |                          | $\checkmark$                        |  |  |  |
| Outside Line Groups                   | 121                                                                                                    | 3        | 6        | Route to ASMA                  | Public <b>v</b>    |                          | ✓                                   |  |  |  |
| Incoming Called Numb                  | 123                                                                                                    | 3        | 6        | Route to ASMA                  | Public v           |                          | ✓                                   |  |  |  |

## 5. Verification Scenarios

Integrate two Communication Manager Branch devices with Session Manager over public SIP trunk as explained above. Use the following steps to verify inter-Communication Manager Branch calling.

#### 5.1 Verification from Session Manager Side

#### 5.1.1 Use the Call Routing Test under Session Manager Tab -> System Tools

- Enter the Called party URI, Calling Party URI & the Calling party Address and execute the test.
- Follow the routing decision process to see that the correct route is found as configured.

| https://10.0.0.245/ASM/faces/pages/rc                                  | outetest/routetest.xhtml?clientTZ=-330&clientTZName=Asia/Ca - Microsoft Internet Explorer                                                                                    |                    |         |
|------------------------------------------------------------------------|----------------------------------------------------------------------------------------------------|--------------------|---------|
| File Edit View Favorites Tools Help                                    |                                                                                                    |                    |         |
| 🗛                                                                      |                                                                                                    |                    |         |
|                                                                        | search 🗶 Favorites 😻 🔯 🐨 🔛 🛵 🖏 🦚                                                                                                    |                    |         |
| Address 🗿 https://10.0.0.245/ASM/faces/pages/re                        | outetest/routetest.xhtml?clientTZ=-330&clientTZName=Asia/Calcutta&cid=478                                                                                                    | 💌 🔁 Go             | Links » |
| Home / Session Manager / System 1                                      | Tools / Call Routing Test                                                                                                    |                    | ^       |
| ▶ ≜sset Management                                                     | Call Douting Test                                                                                                    |                    |         |
| . Communication System                                                 |                                                                                                    |                    |         |
| Management                                                             | This page allows you to test SIP routing algorithms on Session Manager instances. Enter information about a SIP INVITE to learn how it will be ro<br>current administration. | uted based on      |         |
| User Management                                                        | SIP INVITE Parameters                                                                                                    |                    |         |
| ▶ Monitoring                                                           | Called Darty LIRI Calling Darty Address                                                                                                    |                    |         |
| Network Routing Policy                                                 | (121406@silpunelab.com) (10.0.1.53)                                                                                                    |                    |         |
| ▶ Security                                                             | Calling Party URI Session Manager Listen Port                                                                                                    |                    |         |
| ▶ Applications                                                         | 1224005@silpunelab.com   5060   Transport Protocol                                                                                                    |                    |         |
| ▶ Settings                                                             | Monday VI 12:56 TCP V                                                                                                    |                    |         |
| ▼ Session Manager                                                      | Called Session Manager Instance                                                                                                    |                    |         |
| Session Manager<br>Administration                                      | avaya-asma                                                                                                    |                    |         |
| Network Configuration                                                  |                                                                                                    |                    |         |
| <ul> <li>Device and Location</li> <li>Configuration</li> </ul>         |                                                                                                    |                    | _       |
| Application Configuration                                              |                                                                                                    |                    |         |
| » System Status                                                        | Routing Decisions                                                                                                    |                    |         |
| System Tools                                                           | Route < sip:121406@silpunelab.com > to SIP Entity ASM-A to G450-1 (12.0.0.23). Terminating Location is null.                                                                 |                    |         |
| <ul> <li>Maintenance Tests</li> </ul>                                  |                                                                                                    |                    | -       |
| <ul> <li>SIP Tracer Configuration</li> <li>SIB Trace Viewer</li> </ul> |                                                                                                    |                    | -       |
| Call Routing Test                                                      | Deutine Devicing Decessor                                                                                                    |                    |         |
|                                                                        | Routing Decision Process                                                                                                    |                    |         |
| Shortcuts                                                              | Checking NRP to determine if this is a call to an emergency number.                                                                                                    |                    |         |
| Change Password                                                        | Originating Location is null. Using digits < 121406 > and host < silpunelab.com > for routing.                                                                               |                    |         |
| Help for Call Routing Testing                                          | NRP Dial Patterns: Found a Dial Pattern match for pattern < 121 > Min/Max length 3/6 and domain < silpunelab.com >.                                                          |                    |         |
| Help for Page Fields                                                   | NRP Routing Policies: Ranked destination NRP Sip Entities: ASM-A to G450-1.                                                                                                  |                    |         |
|                                                                        | NRP Routing Policies: Removing disabled routes.                                                                                                    |                    |         |
|                                                                        | NRP Routing Policies: Ranked destination NRP Sip Entities: ASM-A to G450-1.                                                                                                  |                    |         |
|                                                                        | NRP Adaptations: no Incoming Adaptation administered.                                                                                                    |                    |         |
|                                                                        | NRP Sip Entities: Originating SIP Entity is ASM-A to G450-2.                                                                                                    |                    |         |
|                                                                        | Originating Location is null. Using digits < 121406 > and host < silpunelab.com > for routing.                                                                               |                    |         |
|                                                                        | NRP Dial Patterns: Found a Dial Pattern match for pattern < 121 > Min/Max length 3/6 and domain < silpunelab.com >.                                                          |                    |         |
|                                                                        | NRP Routing Policies: Ranked destination NRP Sip Entities: ASM-A to G450-1.                                                                                                  |                    |         |
|                                                                        | NRP Routing Policies: Removing disabled routes.                                                                                                    |                    |         |
|                                                                        | NRP Routing Policies: Ranked destination NRP Sip Entities: ASM-A to G450-1.                                                                                                  |                    |         |
|                                                                        | Adapting and proxying for SIP Entity ASM-A to G450-1.                                                                                                    |                    |         |
|                                                                        | NRP Entity Links: Found direct link to destination. Link uses TCP to port 5060.                                                                                              | A                  | ~       |
| 😂 Done                                                                 |                                                                                                    | 🗎 😼 Local intranet |         |

## **5.2 Verification from Communication Manager Branch and Session Manager**

Capture Call trace/SIP trace on Communication Manager Branch for inter-Communication Manager Branch call.

- Register extension 4000 with Communication Manager Branch-1 and extension 211 with Communication Manager Branch-2
- Log on to Communication Manager Branch-1. Go to Maintenance & Monitoring -> Telephony -> SIP Traces.
- Log on to Session Manager as **root**, run command **traceASM** to capture traces on Session Manager.
- Dial <Automatic Route Selection> + < Communication Manager Branch 2 Dial pattern, as defined in section 3.1.4 above> + 211, from ext 4000 of Communication Manager Branch-1 and place a call.(e.g.9123211)

| AAA; Reviewed: |  |
|----------------|--|
| SPOC 1/31/2010 |  |

 Capture the Communication Manager Branch and Session Manager traces for this call as mentioned in points above. (Kindly contact Avaya representative for the root login.)

| 🛿 Sil-G450-2 [10.0.1.53] - Avaya Communication Manager Branch Edition Device Manager - G450 - Windows Internet Explorer 📃 🖻 |                                                                                                    |           |  |  |
|----------------------------------------------------------------------------------------------------|----------------------------------------------------------------------------------------------------|-----------|--|--|
| 💽 🔻 🙋 https://10.0.1.53/                                                                                                    | 🔽 😵 Certificate Error                                                                                                    |           |  |  |
| e Edit View Favorites Tools Help<br>Google G-                                                                               | 🕶 Go 🖗 🛷 🏕 🔹 🏠 Bookmarks 🕶 🔊 14 blocked 🛛 🍄 Check 👻 🔨 AutoLink 👻 🔚 AutoFill 🍙 Send to 🕶 🏼                                                                                                    | Setting   |  |  |
| Favorites 🛛 🙀 🏉 Suggested Sites 🔻                                                                                           | 🖉 Free Hotmail 🖉 Get More Add-ons 🔻                                                                                                    | ools + 🔞+ |  |  |
| Home                                                                                                    | Save Configuration                                                                                                    | on 🖪      |  |  |
| Managed Objects 😨                                                                                                    | SIP Traces                                                                                                    |           |  |  |
| Configuration                                                                                                    |                                                                                                    |           |  |  |
| Maintenance & Monitoring                                                                                                    |                                                                                                    |           |  |  |
| 🗋 System Summary 🔺                                                                                                    | Start Stop Refresh Display limit is 300K 10481 bytes Download Cl                                                                                                    | ear       |  |  |
| Component Inventory                                                                                                    |                                                                                                    | _         |  |  |
| Alarms                                                                                                    |                                                                                                    | Ĥ         |  |  |
| Logs                                                                                                    | Dec 14 19:18:32 2009 : [Recv Request ]                                                                                                    |           |  |  |
| Reboot                                                                                                    | {connection: host=10.0.1.53 port=5061 protocol=TLS}                                                                                                    |           |  |  |
| Network Diagnostics                                                                                                    | From: #1323-G450-                                                                                                    |           |  |  |
| 🖉 🗁 Telephony                                                                                                    | To: "123211" (sip:123211@silpunelab.com)                                                                                                    |           |  |  |
| Users                                                                                                    | Call-ID: 0f4d4f3aef4de1c6764b153c000<br>CSeg: 1 INVITE                                                                                                    |           |  |  |
| Trunk Groups                                                                                                    | Max-Forwards: 70                                                                                                    |           |  |  |
| Outside Line Groups                                                                                                    | Route: <sip:10.0.1.53:5061;1r;phase=terminating;transport=t1s><br/>Record=Route: <sip:10.0.1.53:6002;1r;transport=t1s></sip:10.0.1.53:6002;1r;transport=t1s></sip:10.0.1.53:5061;1r;phase=terminating;transport=t1s> |           |  |  |
| BRI Data Endpoints                                                                                                    | Via: 51F/2.U/TLS 10.0.1.53:6002;branch=z9hG4bK0f4d4f3aef4de1c7764b153c000<br>User-Agent: Avaya CM/R013v.02.0.034.0                                                                                                   |           |  |  |
| 🗋 Remote CDR                                                                                                    | Supported: 100rel, timer, replaces, join, histinfo                                                                                                    |           |  |  |
| SIP Traces                                                                                                    | Contact: "H323-G450-2" <sip:4000@10.0.1.53:6002;transport=tls></sip:4000@10.0.1.53:6002;transport=tls>                                                                                                    |           |  |  |
| СТІ                                                                                                    | Session-Expires: 1200;refresher=uac<br>Min-SE: 1200                                                                                                    |           |  |  |
| 🗋 Phone Messages Files                                                                                                    | P-Asserted-Identity: "H323-G450-2" <sip:4000@silpunelab.com:6002><br/>Content-Type: application/sdp</sip:4000@silpunelab.com:6002>                                                                                   |           |  |  |
|                                                                                                    | History-Info: <sip:123211@silpunelab.com>;index=1</sip:123211@silpunelab.com>                                                                                                    |           |  |  |
| Favorites                                                                                                    | history-inio: 1/3/11 (sip:1/3/11@silpunelab.com);index=1.1                                                                                                    |           |  |  |
| Search                                                                                                    |                                                                                                    |           |  |  |
|                                                                                                    |                                                                                                    | 100%      |  |  |

Communication Manager Branch Traces:

Session Manager Traces:

| 🧬 avaya-asma -   | traceSM - Captured: 47 Displayed: 47                               |                                                                                  |  |  |  |
|------------------|--------------------------------------------------------------------|----------------------------------------------------------------------------------|--|--|--|
|                  |                                                                    |                                                                                  |  |  |  |
| 10.0.0.247<br>SM |                                                                    |                                                                                  |  |  |  |
|                  |                                                                    |                                                                                  |  |  |  |
| 19:18:36,952     | ) Dial Pattern route parameters                                    | URI Domain: silpunelab.com Location: null                                        |  |  |  |
| 19:18:36,952     | Trying Dial Pattern route                                          | Domain: silpunelab.com Location: null                                            |  |  |  |
| 19:18:36,952     | Dial Pattern route parameters                                      | URI Domain: null Location: null                                                  |  |  |  |
| 19:18:36,952     | ) Irying Dial Pattern Foute                                        | Jomain: null Location: null                                                      |  |  |  |
| 19:10:30,932     | Poute Polygr found                                                 | IDI: 123211 Fattern: 123<br>Dattern: 123 DoutsBolignTist: ASM_A to puggaT120_PB1 |  |  |  |
| 19:10:30,932     | Poute found                                                        | for sin:1232110silounsels com GIDEntitu. 184.1 to nuscel120-BH1                  |  |  |  |
| 19:18:36.952     | Finity Link found                                                  | SIPEritiv: ASM-A to nuscal120-BH1 EntityLink: avava-asma-STCP, biDirId=nu        |  |  |  |
| 19:18:36.954     | No hostname resolution required                                    | Routing to: sip:15.0.0.25;transport=tcp;lr;phase=terminating                     |  |  |  |
| 19:18:36,954     | Location not found                                                 | for: 10.0.1.53                                                                   |  |  |  |
| 19:18:36,954     | Location not found                                                 | for: 15.0.0.25                                                                   |  |  |  |
| 19:18:36,956     | <reinvit-< th=""><th>(3) T:123211 F:4000 U:123211</th></reinvit-<> | (3) T:123211 F:4000 U:123211                                                     |  |  |  |
| 19:18:36,982     | Trying>                                                            | (3) 100 Trying                                                                   |  |  |  |
| 19:18:37,101     | Ringing->                                                          | (3) 180 Ringing                                                                  |  |  |  |
| 19:18:37,106     | <ringing- < th=""><th>(3) 180 Ringing</th></ringing- <>            | (3) 180 Ringing                                                                  |  |  |  |
| 19:18:37,154     | PRACK>                                                             | (3) sip:15.0.0.25                                                                |  |  |  |
| 19:18:37,156     | <prack < th=""><th>(3) sip:15.0.0.25</th></prack <>                | (3) sip:15.0.0.25                                                                |  |  |  |
| 19:18:37,210     | 200 OK>                                                            | (3) 200 OK (PRACK)                                                               |  |  |  |
| 19:18:37,212     | <mark>&lt;200 OK</mark>                                            | (3) 200 OK (PRACK)                                                               |  |  |  |
|                  |                                                                    |                                                                                  |  |  |  |
|                  |                                                                    |                                                                                  |  |  |  |
|                  |                                                                    |                                                                                  |  |  |  |
|                  |                                                                    |                                                                                  |  |  |  |
|                  |                                                                    |                                                                                  |  |  |  |
|                  |                                                                    |                                                                                  |  |  |  |
|                  |                                                                    |                                                                                  |  |  |  |
|                  |                                                                    |                                                                                  |  |  |  |
|                  |                                                                    |                                                                                  |  |  |  |
|                  |                                                                    |                                                                                  |  |  |  |
|                  |                                                                    |                                                                                  |  |  |  |
|                  |                                                                    |                                                                                  |  |  |  |
|                  |                                                                    |                                                                                  |  |  |  |
|                  |                                                                    |                                                                                  |  |  |  |
|                  |                                                                    |                                                                                  |  |  |  |
|                  |                                                                    |                                                                                  |  |  |  |
|                  |                                                                    |                                                                                  |  |  |  |
|                  |                                                                    |                                                                                  |  |  |  |
| Stannad Distant  | a-Start g-Ouit F                                                   | NTED-Details f-Filters w-Write o-SW100 g-Cloor i-ID                              |  |  |  |
| acobber 1        | S-Start q-Quit E                                                   | WILK-PEDALIS I-FILEELS W-WILLE A-SHIDD C-CLEAR I-IF                              |  |  |  |

## 6. Conclusion

As illustrated in these Application Notes, Communication Manager Branch can interoperate with Session Manager using public SIP trunks. The tests were carried out using SIP Trunk with transport protocols: UDP, TCP.

## 7. Test results

| Feature                              | CMB Platform |
|--------------------------------------|--------------|
| Automated Attendant                  | G450.i120    |
| Logs and alarms                      | G450,i120    |
| Backup and restore                   | G450         |
| Call Hold                            | i40,i120     |
| Call Drop                            | i40,i120     |
| Flexible Storage Capacity            | G450,i120    |
| Whisper Page                         | G450         |
| Centralized and Distributed Trunking | G450,i120    |
| UUI/UCID testing for CMBE with ASM   | G450         |

The following functionalities are validated:-

Call flows-Inter CMBE (G450, i120, i40), CM-SM-CMB (G450) calling, CMB (G450)-CM calling.

#### Known issues:-

1) Call Transfer cannot be completed over the same public SIP trunk.

#### ©2010 Avaya Inc. All Rights Reserved.

Avaya and the Avaya Logo are trademarks of Avaya Inc. All trademarks identified by ® and <sup>TM</sup> are registered trademarks or trademarks, respectively, of Avaya Inc. All other trademarks are the property of their respective owners. The information provided in these Application Notes is subject to change without notice. The configurations, technical data, and recommendations provided in these Application Notes are believed to be accurate and dependable, but are presented without express or implied warranty. Users are responsible for their application of any products specified in these Application Notes.

Please e-mail any questions or comments pertaining to these Application Notes along with the full title name and filename, located in the lower right corner, directly to the Avaya Solution & Interoperability Test Lab at <u>interoplabnotes@list.avaya.com</u>